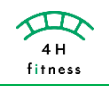

当月における、消費カロリーの合計や施設内の順位(男女別)等が確認できます。

1. 『**Milon ME**』 <u>ME</u> のアプリを開く。

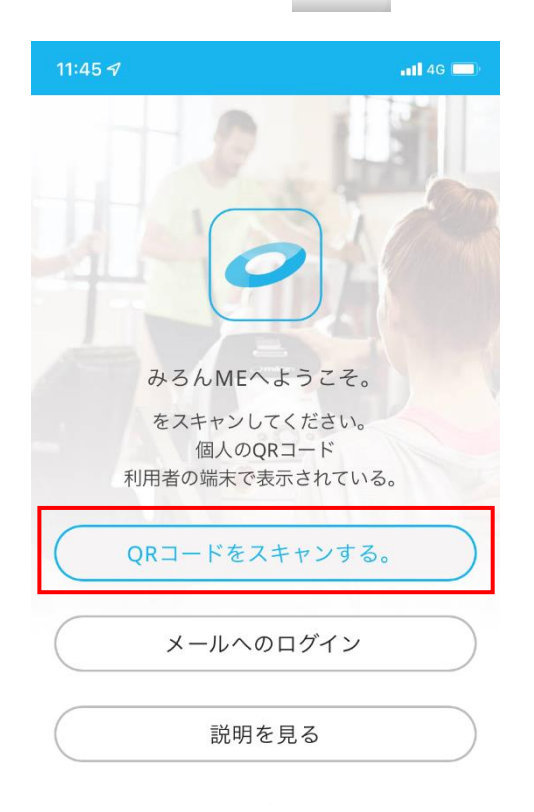

- 『Milon ME』のログインがまだの方は 以下の方法でログインしてください。
  - **『QRコードスキャンする。』の場合** ミロナイザーで登録するため、 店頭スタッフにお声がけください。
  - 『**メールへのログイン』の場合** ご自身のメールアドレスとパスワードを ご入力ください。

1. 『ホーム(家)』のマークを押すと以下の情報が確認できます。

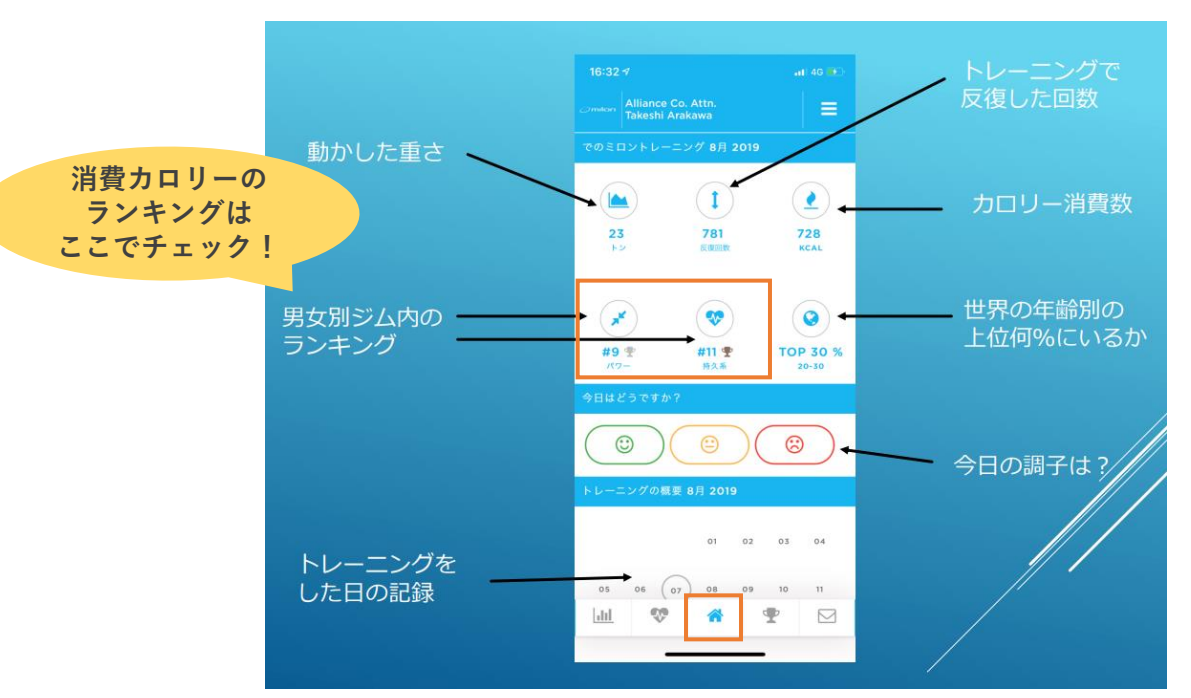